## Практичні заняття №1

### МЕТА ПРАКТИЧНИХ ЗАНЯТЬ:

- 1.1. НАЛАШТУВАННЯ РОБОЧОГО СЕРЕДОВИЩА ПРОЕКТУ.
- 1.2. Налаштування безпеки даних.
- 1.3 НАЛАШТУВАНЬ ФІКСАЦІЯ МИШКИ.
- 1.4. Винесення робочих інструментів на екран.
- 1.5. Створення панелей і винесення панелей на екран.

### 1.1. НАЛАШТУВАННЯ РОБОЧОГО СЕРЕДОВИЩА ПРОЕКТУ.

1. УВІЙДІТЬ В – ГОЛОВНЕ МЕНЮ – ПАРАМЕТРИ - РОБОЧЕ СЕРЕДОВИЩЕ ПРОЕКТУ – ОДИНИЦІ ВИМІРУ (МАЛ.1.1.1):

2. ВСТАНОВИТЕ ОДИНИЦІ ВИМІРИ НА ВСІХ ПАНЕЛЕЙ В МЕТРАХ МАЛ.1.1.2., А ОДИНИЦІ ВИМІРУ НА КРЕСЛЕННЯХ – В МІЛІМЕТРАХ, А ТАКОЖ ВСТАНОВИТИ ВСІХ НЕОБХІДНИХ ТИПІВ ОДИНИЦЬ ВИМІРУ ЗГІДНО МАЛ.1.1.3.

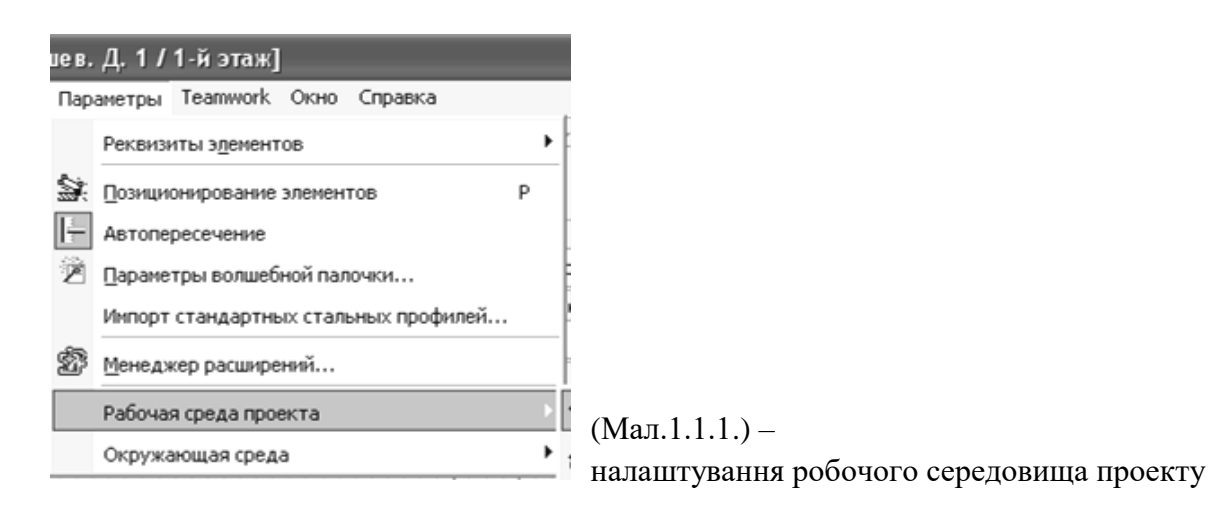

- 🕆 Единицы измерения...
- В Размерные числа...
- Единицы измерения и правила для расчетов...
- 🖸 Зоны...
- 🖼 Конструктивные элементы...
- Уровни и север проекта...

(Мал.1.1.2) – налаштування одиниць виміру на всіх плаваючих панелях

| α ψ                              | иницы измерения                                                                               |                                                                                                  | ل ال ا                                       |
|----------------------------------|-----------------------------------------------------------------------------------------------|--------------------------------------------------------------------------------------------------|----------------------------------------------|
| 123                              | Единицы модели:                                                                               | метры                                                                                            | *                                            |
|                                  | Десятичных знаков:                                                                            | 2 🗸                                                                                              |                                              |
| 1.23                             | Единицы макета:                                                                               | метры                                                                                            | ~                                            |
|                                  | Десятичных знаков:                                                                            | 2 💙                                                                                              |                                              |
| ∠*\$°¢                           | Угловые единицы:                                                                              | градусы с дес. знаками                                                                           | ~                                            |
|                                  | Десятичных знаков:                                                                            | 2 🗸                                                                                              |                                              |
| Колич<br>разме                   | чество десятичных знаков<br>сров и углов поворота теко                                        | при задании в диалогах<br>та:                                                                    | 2 🗸                                          |
| Приме<br>проек<br>котор<br>среды | ечание: Единицы измерения,<br>тте, за исключением размерн<br>ъне определяются на отдель<br>1. | установленные здесь, действую<br>ых чисел и единиц измерения дл<br>ных страницах установки парам | от во всем<br>1я расчетов,<br>1етров рабочей |
|                                  |                                                                                               | Отменить                                                                                         | ОК                                           |

(Мал.1.1.3) – налаштування одиниць виміру на всіх кресленнях

|                                                                              | × .                                    | << Ha:                                         | зад                                                | Вперед >>     |
|------------------------------------------------------------------------------|----------------------------------------|------------------------------------------------|----------------------------------------------------|---------------|
| тандарт: Специал                                                             | ьный                                   | ~                                              | Новый                                              | Удалить       |
| <u>1.2</u> ∠5 <sup>04</sup> ∋ <sup>r 1.2</sup> ♦ <sup>1.2</sup> ◀            | יביםיוןיבי <sup>ב</sup>                | ≘ <sup>1,2 м²</sup> При                        | Mep: 0                                             |               |
| Линейные размеры                                                             |                                        |                                                |                                                    |               |
| Единицы:                                                                     | миллиметры                             |                                                | ~                                                  | 1             |
| Десятичных знаков:                                                           | 0 ~                                    | *                                              |                                                    |               |
| And Tolking the                                                              | Hor N                                  | <br>1                                          |                                                    |               |
| доп.точность:                                                                | Her V                                  | u                                              |                                                    |               |
| [У] Не показывать 0 це                                                       | лых                                    | Не показ                                       | ывать 0 де                                         | сятичных      |
|                                                                              |                                        |                                                |                                                    |               |
|                                                                              |                                        |                                                |                                                    |               |
| Масштабируемость вын                                                         | носных                                 | • мась                                         | итабируемы                                         | le            |
| Масштабируемость вын<br>линий:                                               | носных                                 | <ul> <li>мась</li> <li>фик</li> </ul>          | итабируемы<br>сированных                           | Ne<br>e       |
| Масштабируемость вын<br>линий:                                               | носных                                 | ⊚ масц<br>⊖ фик                                | штабируемы<br>сированных                           | ie<br>e       |
| Масштабируемость вын<br>линий:<br>Вернуть все размер                         |                                        | Эмасс<br>Фик<br>исходное по                    | штабируемь<br>сированных                           | e<br>e        |
| Масштабируемость вын<br>линий:<br>Вернуть все размері                        | носных<br>ные тексты в                 | Эмасс<br>Фик<br>исходное по.                   | итабируемь<br>сированных<br>пожение                | 9<br>8        |
| Масштабируемость вын<br>линий:<br>Вернуть все размерн<br>Вернуть все размерн | носных<br>ные тексты в<br>рным текста  | • масс<br>фик<br>исходное по.<br>и их фактичес | итабируемы<br>сированных<br>пожение<br>кое значен  | ne<br>e       |
| Масштабируемость вын<br>линий:<br>Вернуть все размер<br>Вернуть всем размер  | носных<br>ные тексты в<br>рным текстан | • масс<br>фик<br>исходное по.<br>и их фактичес | итабируемь<br>сированных<br>пожение<br>кое значени | Ne<br>9<br>Ne |

# 1.2 НАЛАШТУВАННЯ БЕЗПЕКИ ДАНИХ

1. Увійдіть в – головне меню – параметри - довкілля – збереження даних, встановити всі необхідні параметри згодне (Мал.1.2.1, Мал.1.2.2):

(Мал.1.2.1) – налаштування безпеки даних

| ие в. | Д. 1 / 1-й этаж]                     |  |   |
|-------|--------------------------------------|--|---|
| Пар   | аметры Teamwork Окно Справка         |  |   |
|       | Реквизиты эдементов                  |  |   |
|       | Спозиционирование элементов          |  |   |
| 1     | Автопересечение                      |  |   |
| Z     | Параметры волшебной палочки          |  |   |
|       | Импорт стандартных стальных профилей |  |   |
| Ď     | Менеджер расширений                  |  |   |
|       | Рабочая среда проекта                |  |   |
|       | Окружающая среда                     |  | Þ |
|       |                                      |  |   |
|       |                                      |  |   |

| Ģ        | Окружающая среда                    |
|----------|-------------------------------------|
| ð        | Диалоговые окна и панели            |
| 24       | Выборка и информация об элементе    |
| ţŦ       | Табло слежения и ввод координат     |
| θ        | Фиксация мышки и методы             |
| $\nabla$ | Направляющие линии                  |
| 9        | Визуализация и вычисления           |
| Ŀ        | Издатель                            |
| ļ†ļ      | Дополнительные параметры            |
| ഷ്       | Дополнительные параметры обновления |
| Ē.       | Представление на экране             |
| 2        | Безопасность данных                 |

(Мал.1.2.2) – налаштування безпеки даних

# 1.3 HAJ ФІКСАЦІЇ

🖥 Окружающая

|                                                                                                    |                                                                                                    | 🕈 Окружающая среда 🔹 🥐 💽                                                                                                    |                                                                                                    |                                                                                                    |                         |  |  |
|----------------------------------------------------------------------------------------------------|----------------------------------------------------------------------------------------------------|----------------------------------------------------------------------------------------------------|----------------------------------------------------------------------------------------------------|----------------------------------------------------------------------------------------------------|-------------------------|--|--|
| 1.3 НАЛАШТУ<br>ІКСАЦІЇ МИШК                                                                                                    | ВАННЯ<br>М                                                                                                    | Применить схемы профиля:                                                                                                    | Схемы стандартов компани                                                                                                    | и: Специальный                                                                                                    | Применить схему:        |  |  |
| <ol> <li>Увійдіть в – головне<br/>меню – параметри -<br/>довкілля – фіксація мишки,<br/>встановити всі необхідні<br/>параметри згодне<br/>(Мал.1.3.1):</li> </ol>                                                                                                    |                                                                                                    | Профили окружающей среды<br>Схемы параметров пользоватк<br>Диалоговые окна и панели<br>Выборка и информация об<br>Табло слежения и ввод ко<br>Фиксация мышки и методь<br>Фиксация мышки и методь<br>Фиксация мышки и методь<br>Фиксация мышки и методь<br>Фиксация мышки и методь<br>Фисация мышки и методь<br>Фисация мышки и методь<br>Скемы стандартов компании<br>Ссеть и обновления<br>Ссемы клавишных команд<br>Скемы инструментов<br>Панель инструментов<br>Фиалоги установки инстру | <ul> <li>Безопасность данных</li> <li>Автосохранение</li> <li>Да</li> <li>Нет</li> <li>Задерживать автосохр</li> <li>Время простоя пользое</li> <li>Примечание: Автосохранения:</li> <li>Расположение:</li> <li>Использовать стандар</li> <li>Выбрать расположения:</li> <li>Примечание: Эти измени<br/>запуска ArchiCAD.</li> </ul> | 60 секунд<br>1 шагов<br>екунд<br>иктограммой) не будет<br>работать на протяжении<br>mp\Graphisoft<br>куется)<br>Найти |                         |  |  |
| <b>7</b> Окружающая среда                                                                                                    | _                                                                                                    | <ul> <li></li></ul>                                                                                                    | Предел на отмену операция<br>Создавать резервную к<br>Обновление связи:                                                                                                    | й: 99 шаго<br>опию<br>Проверять связи и запрашива                                                                     | ив<br>ать их обновление |  |  |
| Применить схемы профиля:                                                                                                    | Схемы параметров пользова                                                                                                    | теля : Специальный Примени                                                                                                    | ITE CXEMY:                                                                                                    | OT                                                                                                    | менить ОК               |  |  |
| <ul> <li>Профили окружающей среды</li> <li>Схены параметров пользовате</li> <li>Диалоговые окна и панели</li> <li>Выборка и информация об</li> <li>Табло слежения и ввод ко</li> <li>Фиксеция и выски и начели</li> <li>Визуализация и вычислени</li> <li>Визуализация и вычислени</li> <li>Визуализация и вычислени</li> <li>Визуализация и вычислени</li> <li>Визуализация и вычислени</li> <li>Визуализация и вычислени</li> <li>Скены стандартов компании</li> <li>Скены стандартов компании</li> <li>Скены стандартов компании</li> <li>Скены стандартов компании</li> <li>Скены инструментов</li> <li>Скены накране паки</li> <li>Скены инструментов</li> <li>Панель инструментов</li> <li>Скены панелей</li> <li>Скены панелей</li> <li>Скены панелей</li> <li>Скены панелей</li> <li>Скены панелей</li> <li>Скены панелей</li> <li>Скены панелей</li> <li>Скены панелей</li> <li>Скены панелей</li> <li>Скены панелей</li> <li>Меню</li> </ul> | <ul> <li>Фиксация мышки и</li> <li>По горизонтал</li> <li>По горизонтал</li> <li>По поризонтал</li> <li>Под пост. угл</li> <li>Год пост. угл</li> <li>Год пост. угл</li> <li>Год пост. угл</li> <li>Год пост. угл</li> <li>Радиус притял</li> <li>Построение линий в стил</li> </ul> | методы<br>и√вертикали<br>и√вертикали отн. повернутой сетки<br>он: 30,00° ✓ Относительно поверну<br>мененная направляющая линия<br>аправляющие линии<br>кения: 1 пикс.<br>10: ↓ ↓ ○ Си                                                                                                    | гой сетки                                                                                                    |                                                                                                    |                         |  |  |
| <                                                                                                    |                                                                                                    | Отменить                                                                                                    | ок                                                                                                    |                                                                                                    |                         |  |  |

## 1.4. ВИНЕСЕННЯ РОБОЧИХ ІНСТРУМЕНТІВ НА ЕКРАН

1. Увійдіть в – головне меню – параметри - довкілля – табло команд (Мал.6.3.2) 🔄 Изменить размеры Изменить пропорции. 🖻 Разделить Скруглить/соединить Пересечь Базировать

2. Виберіть панель – стандарт. Зліва виберіть необхідні инструменты – нажмите клавишу – добавить інструменти – натискуйте клавішу – додати - і вони з'являться справа і на екрані монітора (Мал.1.3.2). (Мал.1.3.2) – винесення робочих інструментів на екран

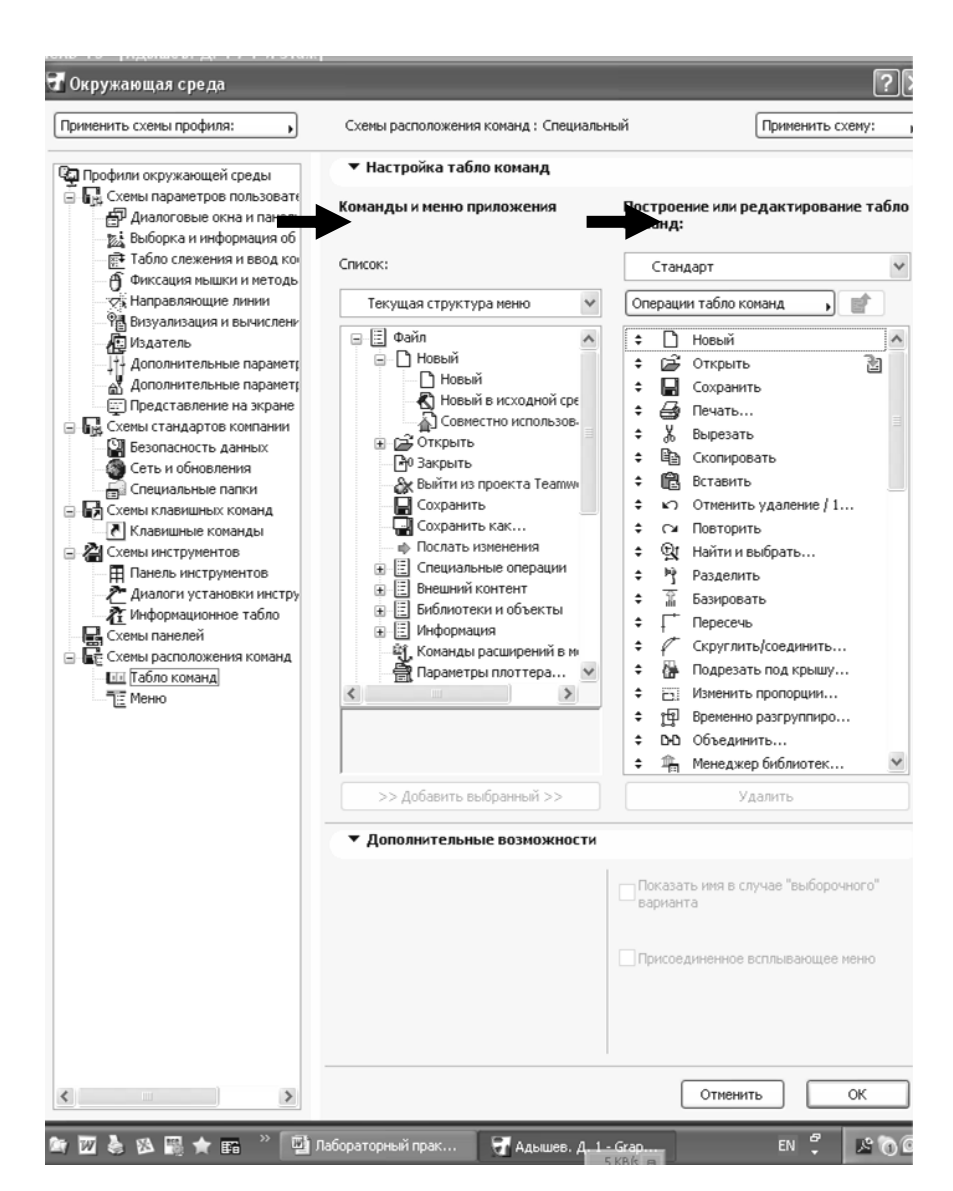

- У файлі спеціальні операції виділити: 1.
- 2. - В – файлі – спеціальні операції - віділіті:. **D-D** Объединить...
- 2. В редакторі выділити:

#### - для загального редагування елементів

– групування –

3. У – редакторові 🛱 Сгруппировать Разгруппировать 🔁 Найти и выбрать.

- 🛣 Переместить на пере,
  - Переместить вперед
  - Переместить назад
- Переместить на задни
- 4. У – редакторові – порядок показу - виділити: у програмі все креслиться шарами і тому необхідно виносити шари наперед або на задній план.
- У редакторові змінити форму виділити: 5.

виділити:

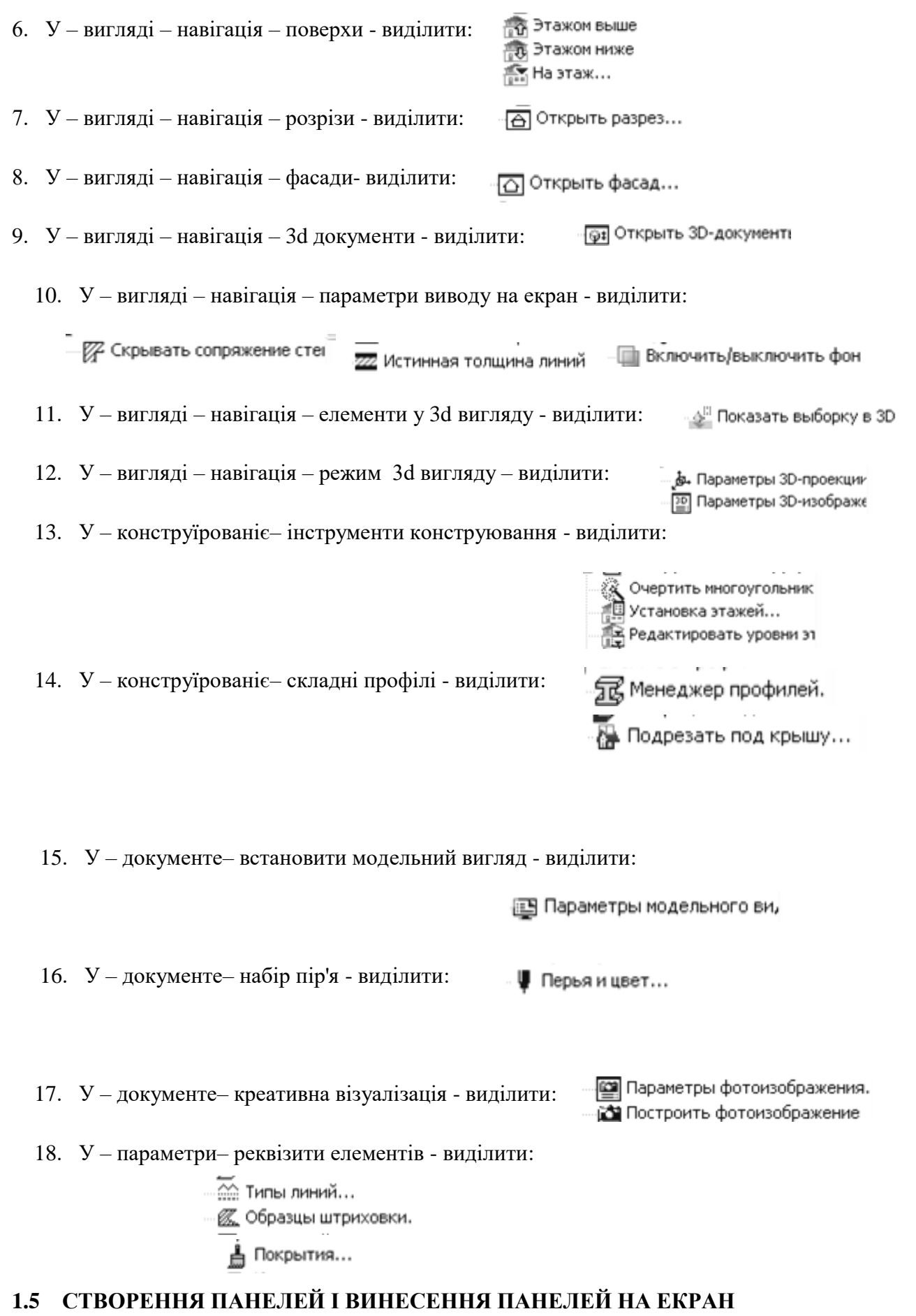

1. Для створення нових панелей необхідно увійти – параметри – довкілля – виділити табло команд – операції табло команд – нове табло команд згідно

Мал. 6.5.1 – дати назву нової панелі і завантажити в неї необхідні робочі інструменти Мал. 1.5.2:

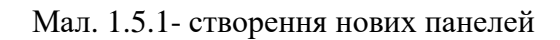

| Окружающая среда                                                                                                    |                                                                                                    | ?X                                                                                                    |
|----------------------------------------------------------------------------------------------------|----------------------------------------------------------------------------------------------------|----------------------------------------------------------------------------------------------------|
| рименить схемы профиля:                                                                                                    | Схемы расположения команд : Специалы                                                                                                    | ный Применить схему: , Операт                                                                                                    |
| риненить схены профиля:<br>Профили окружающей среды<br>Схемы параметров пользоватк<br>Аналоговые окна и панелл<br>Выборка и информация об<br>Табло слежения и ввод кон<br>Фиксация мышки и методь<br>Фиксация мышки и методь<br>Фиксация мышки и методь<br>Фиксация мышки и методь<br>Фиксация мышки и методь<br>Фиссация мышки и методь<br>Фиссация мышки и методь<br>Фиссация мышки и методь<br>Фиссация мышки и методь<br>Фиссация мышки и вычислени<br>Визуализация и вычислени<br>Представление на экране<br>Представление на экране<br>Ссемы стандартов компании<br>Ссеть и обновления<br>Ссемы клавишных команд<br>Клавишные команды<br>Ссемы инструментов<br>Панель инструментов<br>Панель инструментов<br>Симоги установки инстру<br>Диформационное табло | <ul> <li>Команды и меню приложения</li> <li>Команды и меню приложения</li> <li>Список:</li> <li>Текущая структура меню</li> <li>Файл</li> <li>Новый</li> <li>Новый</li> <li>Новый</li> <li>Новый</li> <li>Открыть</li> <li>Закрыть</li> <li>Закрыть</li> <li>Сохранить как</li> <li>Послать изменения</li> <li>Специальные операции</li> <li>Выблиотеки и объекты</li> <li>Виблиотеки и объекты</li> <li>Библиотеки и объекты</li> </ul> | Ный Применить схему: ,<br>Построение или редактирование табло<br>команд:<br>3D-визуализация<br>Операции табло команд<br>Операции табло команд<br>Опе |
| на Ссены панелен<br>3 ि Ссены расположения команд<br>Ш Табло команд<br>П Меню                                                                                                    | Команды расширений в м                                                                                                    | Соризонтальный вид     Каркасный     Каркасный     Судалением невидимы     М С раскраской и тенями                                                                                                    |
|                                                                                                    |                                                                                                    | ÷ V                                                                                                    |

Мал. 1.5.2- створення нових панелей

## Контрольні питання:

- 1. Настройка робочого середовища проекту.
- 2.Настройки безпеці даних.
- 3. Настройки фіксація мишки.
- 4.Вынос робочих інструментів на екран.
- 5.Создание панелей і винесення панелей на екран.